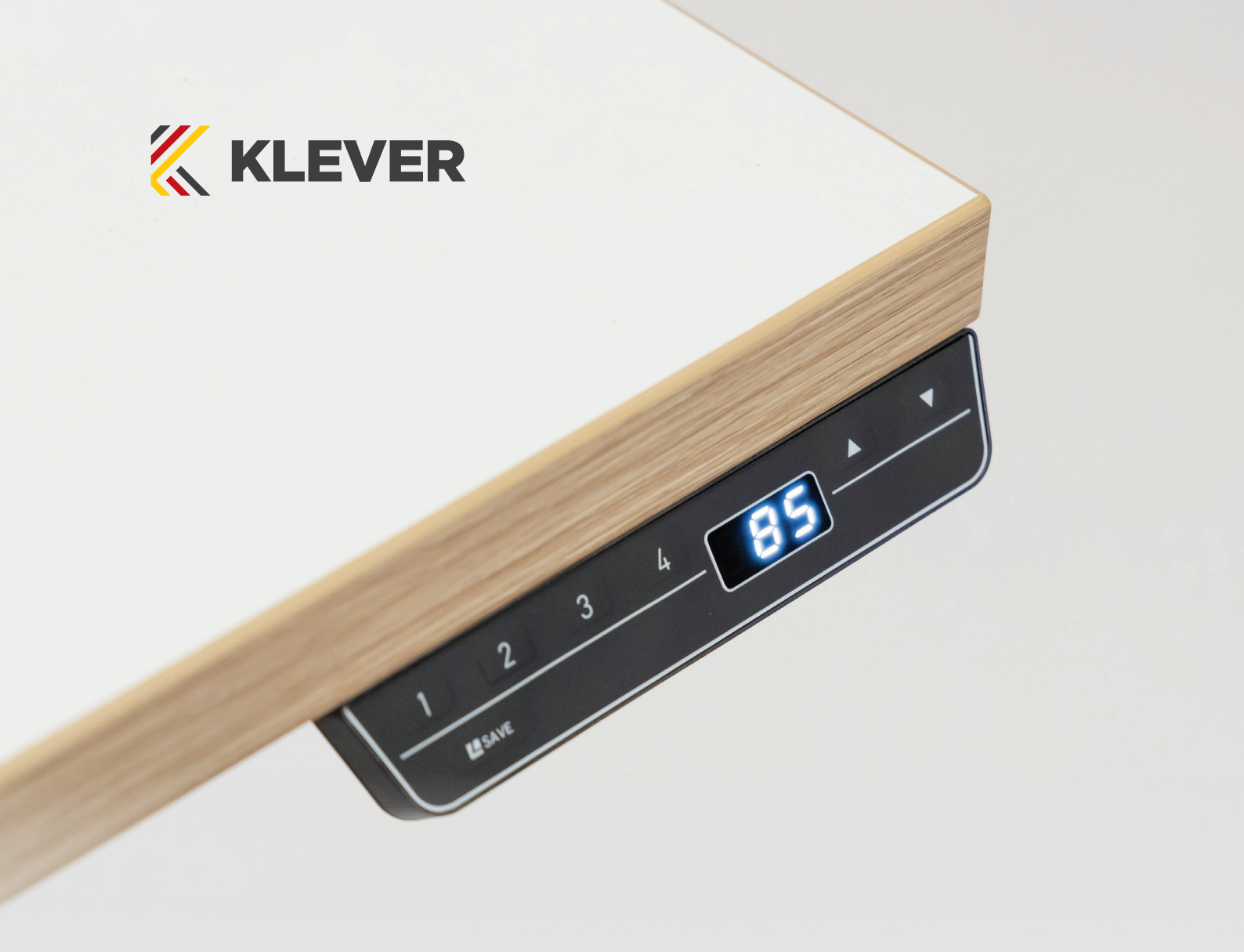

# Klever Desk<sup>™</sup> Standard Handset

# Operating Instructions

Designed in Europe, but built for corporate New Zealand workplaces, Klever Desk<sup>™</sup> hand control complements the function with its three-digit display, and space for up to four saved memory positions.

### Initial Setup Procedure & Manual Reset

### 

#### Risk of minor or moderate injury through crushing.

Collision Detection (ISP) is inactive during start-up and reset processes. This may lead to minor or moderate injury through crushing. Ensure that no persons or objects are in the table's range of motion.

#### NOTICE

Operating the table system when it is not properly connected can damage the product.

- Ensure all Cables are properly connected
- Ensure that all required Actuators are ready to be operated
- Do not operate the Table System until it is properly connected

The Position Reset Procedure is used to align the position of the Actuators within the Table System. You must perform a Position Reset Procedure before using the SMARTneo-2G for the first time.

It is possible to perform a Position Reset Procedure with all types of compatible User Interface. However, this section describes performing a Position Reset Procedure for Table Systems controlled by a Hand Control with an UP Key and DOWN Key (Comfort or Basic Hand Controls).

If your SMARTneo-2G is operated by a different User Interface, consult that product's operating Manual for instructions on performing a Position Reset Procedure.

| • | 1. | Press and hold the <b>DOWN Key</b> until the table stops at the lower position limit           |  |
|---|----|------------------------------------------------------------------------------------------------|--|
|   | 2. | Release the DOWN Key                                                                           |  |
| • | 3. | Press and hold the <b>DOWN Key</b> again<br>> The table will move down slightly, then up again |  |
|   | 4. | Release the <b>DOWN Key</b><br>> The Position Reset Procedure is complete.                     |  |

#### INFO

If your SMARTneo-2G has been parameterised with additional stopping points (e.g. a Container Stop Position), repeat Step 3 until the table has moved upwards again.

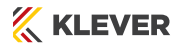

### Adjusting the Table Top Height

### 

Risk of minor or moderate injury through crushing Your fingers may be crushed when you attempt to change the height of the table.

- Keep fingers away from moving parts
- Ensure that no persons or objects are in the table's range of motion

#### INFO

The Table Top will move up or down until the UP or DOWN Key is released, or if a predefined stopping point has been reached.

#### To move the Table Top UP:

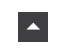

Press and hold the  ${\rm UP}\,{\rm Key}$  until the desired height has been reached

#### To move the Table Top DOWN:

| - |  |
|---|--|
| _ |  |

Press and hold the  $\operatorname{\textbf{DOWN}}\nolimits$  Key until the desired height has been reached

### Saving a Memory Position

This function saves a set Table Top position. One Memory Position can be saved per Memory Position Key.

| • •  | 1. | Move the table to the desired height                                                        |  |
|------|----|---------------------------------------------------------------------------------------------|--|
| 13   |    | > The display shows the Table Top height (e.g. 73 cm)                                       |  |
| SAVE | 2. | Press the SAVE Key.                                                                         |  |
| 2    | 3. | Press the Memory Position Key (e.g. 2)                                                      |  |
| 52   |    | The display shows S 2<br>> After about two seconds, the Table Top height is displayed again |  |

# Adjusting the Table to a Memory Position

| 2  | 1. | Press and hold the required Memory Position Key (e.g. 2).<br>> The Table Top will move until the saved Table Top height has been reached. If you release the Key before the<br>Memory Position is reached, the table will stop. |
|----|----|----------------------------------------------------------------------------------------------------|
| 13 | 2. | Release the Memory Position Key<br>> The display shows the Table Top height (e.g. 73 cm)                                                                                                    |

### Factory Reset

| 12 🔺 | Press and hold the following Keys for 3 seconds:<br>• Memory Position Keys 1 and 2<br>• UP Key                                                             |
|------|----------------------------------------------------------------------------------------------------|
| 5 4  | The display shows S and a number (e.g. S 4)                                                                                                    |
| •    | Press the <b>DOWN Key</b> until the display shows S 0.                                                                                                    |
| 5 0  | The display shows S 0.                                                                                                    |
| SAVE | Press the <b>SAVE Key.</b><br>The SMARTneo-2G has now been reset to its factory settings. It is now in the same state as it was during the first start-up. |

### Note - E70 will be displayed:

\* Then power off and on control box from mains

\* Display will show 000

\* Then follow initial setup procedure

## Container and Shelf Stop Positions

These features can limit the movement area of the Table Top (if e.g. a container is below the table or a shelf is above it). Container Stop Positions become the new lowest end position, Shelf Stop Positions the highest.

#### INFO

Container Stop Positions can only be saved in the lower half of the movement area, Shelf Stop Positions in the upper half. You must set each position separately.

#### To Save a Container Stop or Shelf Stop Position:

| •    | 1. | Press the <b>UP or DOWN Key</b> to move the Table Top to the desired position.                                                                                                    |  |
|------|----|----------------------------------------------------------------------------------------------------|--|
| SAVE | 2. | Press and hold the <b>SAVE Key</b> for 10 seconds.<br>> The Container Stop / Shelf Stop Position is saved (Container Stop if you are in the bottom half of the<br>movement area, Shelf Stop if you are in the top half). |  |

#### To Delete a Container or Shelf Stop Position:

| • •  | 1. | Press the <b>UP or DOWN Key</b> to move the Table Top to the top half (to delete a Shelf Stop Position) or bottom half (Container Stop Position) of the movement area.                                                     |
|------|----|----------------------------------------------------------------------------------------------------|
| SAVE | 2. | Press and hold the <b>SAVE Key</b> for 10 seconds.<br>> The Container Stop / Shelf Stop Position is deleted (Container Stop if you are in the bottom half of the<br>movement area, Shelf Stop if you are in the top half). |

# Error Messages on Display

When a comfort hand control is installed, error messages are displayed on the digital panel.

| Signal                                    | Message                                                                | Required Actions                                                           |
|-------------------------------------------|------------------------------------------------------------------------|----------------------------------------------------------------------------|
| HOT<br>The display shows "Hot".           | Overheating protection has been activated. Duty cycle possibly exceed. | Wait for the overheated components to cool.                                |
| E00<br>The display shows an error number. | An internal error has occurred.                                        | Read the table below to find the correct response to the error code shown. |

| Code | Message                          | Required Actions                                                                                                    |
|------|----------------------------------|----------------------------------------------------------------------------------------------------|
| E00  | Internal Error Channel 1         | Disconnect the Control Box from the Mains. Contact KLEVER for further information.                                                                                  |
| E01  | Internal Error Channel 2         | Disconnect the Control Box from the Mains. Contact KLEVER for further information.                                                                                  |
| E12  | Defect Channel 1                 | Disconnect the Control Box from the Mains. Fix the external short circuit. Ensure all cables are connected correctly. Reconnect the system, then operate as normal. |
| E13  | Defect Channel 2                 | Disconnect the Control Box from the Mains. Fix the external short circuit. Ensure all cables are connected correctly. Reconnect the system, then operate as normal. |
| E24  | Over current Motor M1            | Check that nothing is blocking the table's range of movement. Remove excess load from the table. Contact KLEVER for further information.                            |
| E25  | Over current Motor M2            | Check that nothing is blocking the table's range of movement. Remove excess load from the table. Contact KLEVER for further information.                            |
| E48  | Over current Motor Group         | Check that nothing is blocking the table's range of movement. Remove excess load from the table. Contact KLEVER for further information.                            |
| E36  | Plug detected in M1              | Plug in the correct motor. Ensure all cables are connected correctly. Perform a Factory<br>Reset. Perform a Position Reset Procedure.                               |
| E37  | Plug detected in M2              | Plug in the correct motor. Ensure all cables are connected correctly. Perform a Factory Reset. Perform a Position Reset Procedure.                                  |
| E55  | Sync Error, Motor Group          | Remove excess load from the table. Perform a Factory Reset. Contact KLEVER.                                                                                         |
| E62  | Stop due to power output control | Check that nothing is blocking the table's range of movement. Remove excess load from the table. Contact KLEVER for further information.                            |
| E60  | ISP Activated                    | Release all Keys and wait for the Drive Back function to be completed.                                                                                              |
| E61  | Motor Replaced                   | Plug in the correct motor. Ensure all cables are connected correctly. Perform a Factory<br>Reset. Perform a Position Reset Procedure.                               |
| E65  | Over current while driving       | Check that nothing is blocking the table's range of movement. Remove excess load from the table. Contact KLEVER for further information.                            |

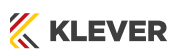

| E67 | High Voltage Detected                | Disconnect the Control Box from the Mains. Contact KLEVER for further information.                                                                                                    |
|-----|--------------------------------------|----------------------------------------------------------------------------------------------------|
| E70 | Motor Configuration Changed          | Disconnect the Control Box from the Mains. Connect the Actuators in the desired setup. Perform a Factory Reset. Perform a Position Reset Procedure. Read Chapter 9, "Actuator Setup", for advice on changing Actuator types. |
| E71 | Collision Sensor Defective           | Perform a Factory Reset. Contact KLEVER if the problem persists.                                                                                                    |
| E72 | Position Error (Middle Switch*)      | Disconnect the Control Box from the Mains. Wait for at least 20 seconds. Reconnect and perform a Position Reset Procedure.                                                                                                   |
| E73 | Middle Switch* Defective             | Disconnect the Control Box from the Mains. Contact KLEVER for further information.                                                                                                    |
| E81 | Internal Error                       | Disconnect the Control Box from the Mains. Restart and per-form a Factory Reset.<br>Contact KLEVER for further information if the problem persists.                                                                          |
| E90 |                                      |                                                                                                    |
| E91 | Cascading error (slave)              | Check all connections. Attempt a Position Reset Procedure. If this is not possible,<br>disconnect all Control Boxes from the Mains and try again. Contact KLEVER for further<br>information if the problem persists.         |
| E91 |                                      |                                                                                                    |
| E93 | Connection Error During<br>Cascading | Check all connections. Attempt a Position Reset Procedure. If this is not possible,<br>disconnect all Control Boxes from the Mains and try again. Contact KLEVER for further<br>information if the problem persists.         |

### NOTICE

Do not operate the table system if problems persist. Contact KLEVER for further information.

### NOTICE

The Middle Switch is only fitted to certain versions of the SMARTneo-2G. Contact KLEVER if you are unsure which version you have.